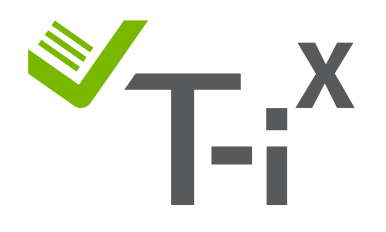

# T-i<sup>x</sup> Cash Counter Manual Calibration Instructions

Location: Scotland

### Important Information (Please Read first)

- Is this manual calibration permanent?
- Can I count bundles with my T-i<sup>x</sup> cash counter?
- When should I enable / disable a denomination on my cash counter?
- My cash counter says 'ACCESS DENIED'. What can I do?
- I need extra help, can I call the customer service?

### **Generic Instructions:**

- Navigating
- How do I know if I need to calibrate?
- PIN Number Entry

## **Coin Calibration**

• £1 Instructions

### **Polymer Note Calibration**

- £5 Polymer Note Instructions
- £10 Polymer Note Instructions
- £20 Polymer Note Instructions
- £50 Polymer Note Instructions
- £100 Polymer Note Instructions

### Note Disabling Instructions for £20 & £50 Paper Notes

- Which denomination do I need to disable on my T-i<sup>x</sup> cash counter?
- Disable the £20 paper note
- Disable the £50 paper note

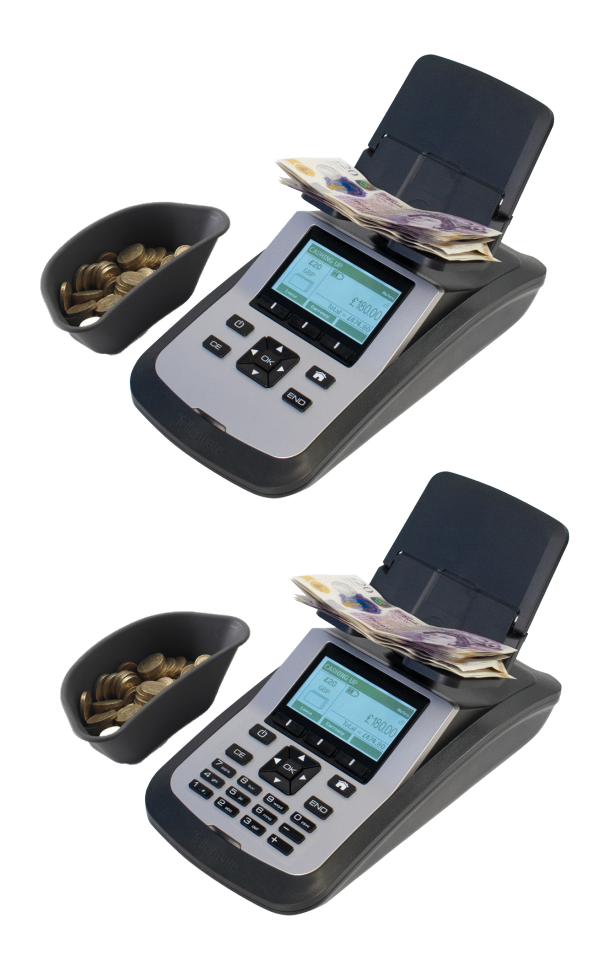

## Important Information

### Is this manual calibration permanent?

- The manual calibration is only a **temporary solution**. Should the cash counter be reset to factory setting, the changes made will be lost.
- We advise to purchase the **most current comprehensive software** for your machine, which includes all past GBP updates, including £1, £5, £10, £20, £50 & £100.
- For Information please call our Direct Sales line: 01633 637 123

### Can I count bundles of polymer notes with my T-i<sup>x</sup> cash counter?

- In **Scotland** we do not recommend to count polymer note bundles.
- A bundle would need to be broken down into batches of 15-20 notes and counted on the loose note setting.

## When should I enable / disable a denomination on my cash counter?

- The best time to enable new currency is, when you start to receive new currency at your location.
- To disable old currency on you cash counter, please wait until it is officially out of circulation to avoid confusion among staff members.

## My cash counter says ERROR 43 - 'ACCESS DENIED'. What can I do?

- 1. Should the error message 'Access denied' appear while you try to access the Setup Wizard, click the **HOME** button and select a **count task** (e.g. Cashing Up, Banking Preparations, Float count..) and press **OK**.
- 2. The message 'Count in Progress' will appear, just press the END button until you see the 'END OF COUNT OPTIONS'.
- 3. Select CLEAR CURRENT TILL or END/HOME and press OK.
- 4. This will take you back to the Home Menu, do NOT re-enter the count task. You can now proceed with the steps described in the instructions further below.

## I need extra help, can I call the Tellermate helpline?

- Our customer service helpline is open to all customers who have received their cash counter **directly or through their headoffice from Tellermate** or are a **T-Cover customer**. Please have your cash counter with you when you call us and locate the **Serial Number (e.g. FAB123456)**.
- If you have bought a Tellermate cash counter from a third party and encounter a problem, we must advise you to speak to the seller you bought from or your responsible distributor, but you can of course use our instructions.
- We do not offer telephone support to second-hand Tellermate equipment, but we have the option available for chargeable repairs, which you can discuss with our customer service team.
- We do not support cash counters without a Serial Number or older than 8 years.

## 01633 276 868

## **Generic Instructions**

## NAVIGATING

• To be able to follow the instructions, please take a look to know where to go and which button to press:

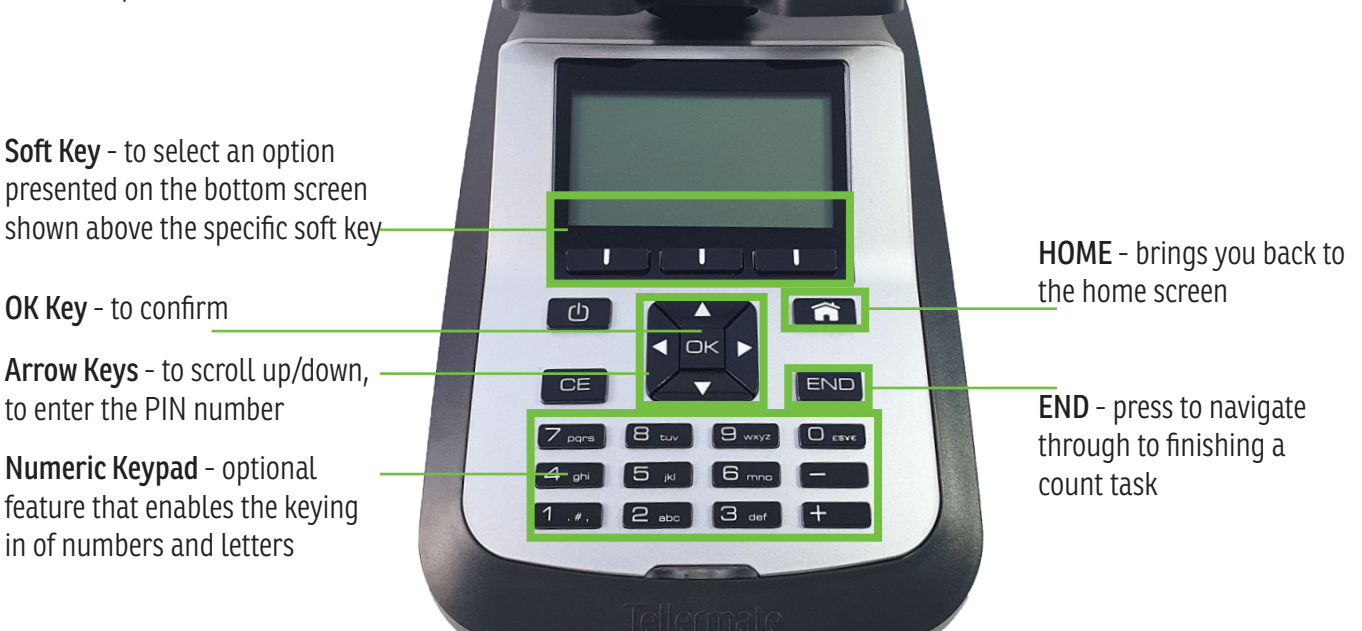

## DO I NEED TO CALIBRATE MY T-i<sup>x</sup> CASH COUNTER?

Before you attempt to calibrate your machine, check first if the weights are correct:

- Start at the **HOME** screen and use the ▼ key to scroll to '**Diagnostics**', press **OK**.
- Use the ▼ key to scroll to 'Note Weights' or 'Coin Weights', press OK.
- You will now see a screen with the currently saved weights on your machine:

| COIN WEIGHTS | <gbp></gbp> | NOTE WEIGHTS | <gbp></gbp> | NOTE WEIGHTS | <gbp></gbp> |
|--------------|-------------|--------------|-------------|--------------|-------------|
| 50p          | 7.9905      | £5           | 0.7280      | £50          | 0.9890      |
| £1           | 8.7316      | £10          | 0.8183      | £100         | 1.4000      |
| £2           | 0.1234 🖵    | £20          | 0.8647      | £100N        | 1.1026      |
| Back Setup   | Next        | Back Setup   | Next        | Back Setu    | p Next      |

Images mirror new software release after the 30/09/2022

#### NOTE:

- Above you see the standard weight, but it can vary slightly up or down.
- Please calibrate if your weights are not very close to the weights shown above.
- If your cash counter lists a note twice, e.g. '£50' & '£50N', then it's not set-up correctly to count only polymer notes. Please check note weights above and follow the instructions for the specific note to disable and/or calibrate. Execption is the £100 note, where there is paper & polymer in circulation. These must be split. Above you see the polymer under £100N.
- New software purchased after the 30/09/2022 does not feature polymer £20 and £50 weights in the 'N' denominations. To buy the software update please call 01633 637 123.

### **PIN NUMBER ENTRY**

- Press the arrow keys
- in the following order: ▲▼◀▶

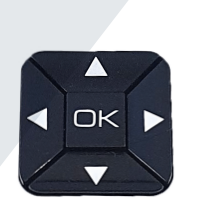

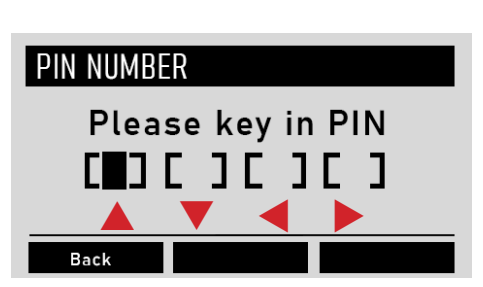

## **Coin Calibration Instructions**

## **£1 COIN CALIBRATION**

#### Before you start:

- Please END all counts before beginning the note set-up process, otherwise your access to the menu will be denied.
- If your machine doesn't have a numeric keypad, you will need 30x £1 coins to complete the set-up process.

#### Enter the SETUP WIZARD & COIN WIZARD:

- 1. Start from the **HOME** screen, use the ▼ key to select 'Setup Wizard' and then press the OK key.
- 2. Use the ▼ key to select 'Coin Wizard' and press the **OK** key.
- 3. When you are asked for a **PIN** number press the **arrow keys in the following order**: **AV4>**
- 4. Use the  $\mathbf{\nabla}$  key to select '£1'.

#### Enter the Calibration Mode:

5. Press the centre soft key labelled 'Edit'

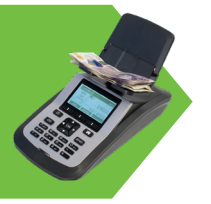

30x

#### Calibration with a NUMERIC KEYPAD:

- 6. Follow the instructions above until point 5.
- T-i<sup>x</sup> will display 'Before Setting the Weight' on the screen. Press the soft key labelled 'Keyed'. Using the numeric keypad, key 8 7 3 1 6 and then press the OK key to save the weight.
- 8. Press the left hand soft key labelled 'Back' until you return to the main 'SET UP WIZARD' screen.

#### Calibration with 30x £1 COINS:

- 6. T-i<sup>x</sup> will display '**Before Setting the Weight**' on the screen. Keep the platform empty and press the **OK** key.
- 'Please check confirm 10 good quality coins': Now place 10x coins on the platform (loose without a cup), press the OK key and then continue in steps of adding 5x coins, pressing OK after each 5x coins until all 30x coins are on the platform. When you see 'Weight Set-up Complete', press OK to save the new weight, it should be around 8.7316g.
- 8. Press the left hand soft key labelled 'Back' until you return to the main 'SET UP WIZARD' screen.

#### Bag Calibration in the Setup-Wizard (only available on certain T-i<sup>x</sup> machines):

- 9. Use the **▼** key to select '**Packaged Coin Wizard**' and then press the **OK** key.
- 10. Use the ▼ key to select '£1' and press the **OK** key, with Bag 1 highlighted press the middle soft key labelled '**Edit**'.
- 11. Place 5 empty coin bags onto the Money Platform and press the **OK** key.

New £1 coins and bags are now set on your unit. Press the **HOME** key to return to normal counting.

## **£5 POLYMER NOTE CALIBRATION**

#### Before you start:

- Please END all counts before beginning the note set-up process, otherwise your access to the menu will be denied.
- If your machine doesn't have a **numeric keypad**, you will need **30x £5 polymer notes** to complete the set-up process or a **coin combination**.

#### Enter the SETUP WIZARD & NOTE WIZARD:

- 1. Start from the **HOME** screen, use the ▼ key to select 'Setup Wizard' and then press the OK key.
- 2. Press the **OK** key 'Note Wizard'.
- 3. When you are asked for a **PIN** number press the **arrow keys in the following order**: **AV4>**
- 4. Use the  $\mathbf{\nabla}$  key to select '£5'.

#### Enter the Calibration Mode:

5. Press the centre soft key labelled 'Edit'

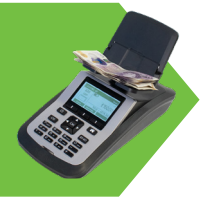

#### Calibration with a **NUMERIC KEYPAD**:

- 6. Follow the instructions above until point 5.
- T-i<sup>x</sup> will display 'Before Setting the Weight' on the screen. Press the soft key labelled 'Keyed'. Using the numeric keypad, key 0 7 2 8 0 and then press the OK key to save the weight.
- 8. Press the left hand soft key labelled 'Back' until you return to the main 'SET UP WIZARD' screen.

#### Calibration with a COMBINATION OF COINS:

- 6. T-i<sup>x</sup> will display '**Before Setting the Weight**' on the screen. Keep the platform empty and press the **OK** key.
- 7. The machine will ask for the first 10 notes. Instead place 4 x 5p coins and 1 x £1 coin on to the Money Platform (loose, without a cup) and press the OK key. T-iX will continue to ask you to add another 5 notes simply press the OK key repeatedly until 'Weight Set-up Complete' appears on the screen and then press the OK key to save the weight, which should be around 0.7280g.
- 8. Press the left hand soft key labelled 'Back' until you return to the main 'SET UP WIZARD' screen.

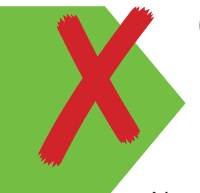

#### Calibration with 30x £5 POLYMER NOTES:

This option is **not recommended** for the £5 polymer note and can lead to errors. You might also get an incorrect calibration, due to light manufacturing variances.

New £5 polymer notes are now set on your unit. Press the **HOME** key to return to normal counting.

- When counting loose £5 polymer notes, please do not exceed 15-20 notes per stack.
- Bundles cannot be counted, please **split the bundle** and count on the 'Loose Notes' setting.

| Follow these 4 steps to test your £5 polymer accuracy |                                                                                   | Accurate                                       | Miscount               |
|-------------------------------------------------------|-----------------------------------------------------------------------------------|------------------------------------------------|------------------------|
| 1                                                     | Prepare 10 batches of of 5 notes and weigh the individual batches.                | If yes go to step 2                            | Call Customer Service* |
| 2                                                     | Now make 5 batches of 10 notes and count the individual batches.                  | If yes go to step 3                            | Call Customer Service* |
| 3                                                     | Now make 3 batches of 15 notes and one batch of 5, count the individual batches.  | If yes go to step 4                            | Call Customer Service* |
| 4                                                     | Now make 2 batches of 20 notes and one batch of 10, count the individual batches. | If yes, your polymer £5 counting is accurately | Call Customer Service* |

## **£10 POLYMER NOTE CALIBRATION**

#### Before you start:

- Please END all counts before beginning the note set-up process, otherwise your access to the menu will be denied.
- If your machine doesn't have a **numeric keypad**, you will need **30x £10 polymer notes** to complete the set-up process or a **coin combination**.

#### Enter the SETUP WIZARD & NOTE WIZARD:

- 1. Start from the **HOME** screen, use the ▼ key to select 'Setup Wizard' and then press the OK key.
- 2. Press the **OK** key 'Note Wizard'.
- 3. When you are asked for a **PIN** number press the **arrow keys in the following order**: **AV4>**
- 4. Use the  $\mathbf{\nabla}$  key to select '£10'.

#### Enter the Calibration Mode:

5. Press the centre soft key labelled 'Edit'

#### Calibration with a **NUMERIC KEYPAD**:

- 7. Follow the instructions above until point 5.
- 8. T-i<sup>x</sup> will display '**Before Setting the Weight**' on the screen. Press the soft key labelled '**Keyed**'. Using the numeric keypad, key **0 8 1 8 3** and then press the **OK** key to save the weight.
- 9. Press the left hand soft key labelled 'Back' until you return to the main 'SET UP WIZARD' screen.

#### Calibration with a **COMBINATION OF COINS**:

- 7. T-i<sup>x</sup> will display '**Before Setting the Weight**' on the screen. Keep the platform empty and press the **OK** key.
- 8. The machine will ask for the first 10 notes. Instead place 2x 1p and 2x £1 coins on to the Money Platform (loose, without a cup) and press the OK key. T-iX will continue to ask you to add another 5 notes simply press the OK key repeatedly until 'Weight Set-up Complete' appears on the screen and then press the OK key to save the weight, which should around 0.8183g.
- 9. Press the left hand soft key labelled '**Back**' until you return to the main '**SET UP WIZARD**' screen.

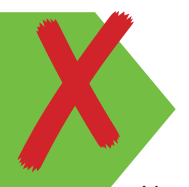

#### Calibration with **30x £10 POLYMER NOTES**:

This option is **not recommended** for the £10 polymer note and can lead to errors. You might also get an incorrect calibration, due to light manufacturing variances.

New £10 polymer notes are now set on your unit. Press the **HOME** key to return to normal counting.

- When counting loose £10 polymer notes, please do not exceed 15-20 notes per stack.
- Bundles cannot be counted, please **split the bundle** and count on the 'Loose Notes' setting.

| Follow these 4 steps to test your £10 polymer accuracy |                                                                                   | Accurate                                        | Miscount               |
|--------------------------------------------------------|-----------------------------------------------------------------------------------|-------------------------------------------------|------------------------|
| 1                                                      | Prepare 10 batches of of 5 notes and weigh the individual batches.                | If yes go to step 2                             | Call Customer Service* |
| 2                                                      | Now make 5 batches of 10 notes and count the individual batches.                  | If yes go to step 3                             | Call Customer Service* |
| 3                                                      | Now make 3 batches of 15 notes and one batch of 5, count the individual batches.  | If yes go to step 4                             | Call Customer Service* |
| 4                                                      | Now make 2 batches of 20 notes and one batch of 10, count the individual batches. | If yes, your polymer £10 counting is accurately | Call Customer Service* |

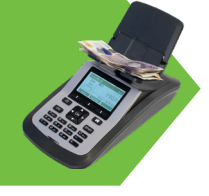

### **£20 POLYMER NOTE CALIBRATION**

#### Before you start:

- Please END all counts before beginning the note set-up process, otherwise your access to the menu will be denied.
- If your machine doesn't have a **numeric keypad**, you will need a **coin combination** to complete the set-up process.

#### Enter the SETUP WIZARD & NOTE WIZARD:

- 1. Start from the **HOME** screen, use the ▼ key to select 'Setup Wizard' and then press the OK key.
- 2. Press the **OK** key 'Note Wizard'.
- 3. When you are asked for a **PIN** number press the **arrow keys in the following order**: **AV4>**
- 4. Use the  $\mathbf{\nabla}$  key to select '£20'.

#### Enter the Calibration Mode:

5. Press the centre soft key labelled 'Edit'

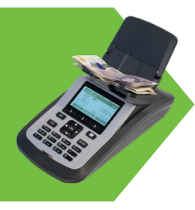

#### Calibration with a **NUMERIC KEYPAD**:

- 7. Follow the instructions above until point 6.
- 8. T-i<sup>x</sup> will display '**Before Setting the Weight**' on the screen. Press the soft key labelled '**Keyed**'. Using the numeric keypad, key **0 8 6 4 7** and then press the **OK** key to save the weight.
- 9. Press **OK** to save the changes, this will also return you to the main '**SET UP WIZARD**' screen.

#### Calibration with a COMBINATION OF COINS:

- 7. T-i<sup>x</sup> will display '**Before Setting the Weight**' on the screen. Keep the platform empty and press the **OK** key.
- 8. The machine will ask for the first 10 notes. Instead place 2x 50p and 2x 20p coins on to the Money Platform (loose, without a cup) and press the OK key. T-iX will continue to ask you to add another 5 notes simply press the OK key repeatedly until 'Weight Set-up Complete' appears on the screen and then press the OK key to save the weight, which should be around 0.8647g.
- 9. Press **OK** to save the changes, this will also return you to the main '**SET UP WIZARD**' screen.

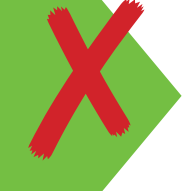

#### Calibration with 30x £20 POLYMER NOTES:

This option is **not recommended** for the £20 polymer note and can lead to errors. You might also get an incorrect calibration, due to light manufacturing variances.

New £20 polymer notes are now set on your unit. Press the **HOME** key to return to normal counting.

#### Note:

- When counting loose £20 polymer notes, please do not exceed 15-20 notes per stack.
- Bundles cannot be counted, please **split the bundle** and count on the 'Loose Notes' setting.

| Follow these 4 steps to test your £20 polymer accuracy |                                                                                   | Accurate                                        | Miscount               |
|--------------------------------------------------------|-----------------------------------------------------------------------------------|-------------------------------------------------|------------------------|
| 1                                                      | Prepare 10 batches of of 5 notes and weigh the individual batches.                | If yes go to step 2                             | Call Customer Service* |
| 2                                                      | Now make 5 batches of 10 notes and count the individual batches.                  | If yes go to step 3                             | Call Customer Service* |
| 3                                                      | Now make 3 batches of 15 notes and one batch of 5, count the individual batches.  | If yes go to step 4                             | Call Customer Service* |
| 4                                                      | Now make 2 batches of 20 notes and one batch of 10, count the individual batches. | If yes, your polymer £20 counting is accurately | Call Customer Service* |

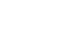

page 6

### **£50 POLYMER NOTE CALIBRATION**

#### Before you start:

- Please END all counts before beginning the note set-up process, otherwise your access to the menu will be denied.
- If your machine doesn't have a **numeric keypad**, you will need **30x £50 polymer notes** to complete the set-up process or a **coin combination**.

#### Enter the SETUP WIZARD & NOTE WIZARD:

- 1. Start from the **HOME** screen, use the ▼ key to select 'Setup Wizard' and then press the OK key.
- 2. Press the **OK** key 'Note Wizard'.
- 3. When you are asked for a **PIN** number press the **arrow keys in the following order**: **AV4>**
- 4. Use the  $\mathbf{\nabla}$  key to select '£50'.

#### Enter the Calibration Mode:

5. Press the centre soft key labelled 'Edit'

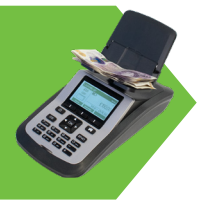

#### Calibration with a NUMERIC KEYPAD:

- 7. Follow the instructions above until point 6.
- 8. T-i<sup>x</sup> will display '**Before Setting the Weight**' on the screen. Press the soft key labelled '**Keyed**'. Using the numeric keypad, key 0 9 8 9 0 and then press the **OK** key to save the weight.
- 9. Press **OK** to save the changes, this will also return you to the main 'SET UP WIZARD' screen.

#### Calibration with a COMBINATION OF COINS:

- 7. T-i<sup>x</sup> will display '**Before Setting the Weight**' on the screen. Keep the platform empty and press the **OK** key.
- 8. The machine will ask for the first 10 notes. Instead place 1x 20p, 2x 50p and 1x £1 on to the Money Platform (loose, without a cup) and press the **OK** key. T-iX will continue to ask you to add another 5 notes simply press the **OK** key repeatedly until 'Weight Set-up Complete' appears on the screen and then press the **OK** key to save the weight, which should around 0.9890g.
- 9. Press **OK** to save the changes, this will also return you to the main '**SET UP WIZARD**' screen.

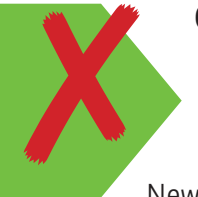

#### Calibration with 30x £50 POLYMER NOTES:

This option is **not recommended** for the £50 polymer note and can lead to errors. You might also get an incorrect calibration, due to light manufacturing variances.

New £50 polymer notes are now set on your unit. Press the **HOME** key to return to normal counting.

- When counting loose £50 polymer notes, please do not exceed 15-20 notes per stack.
- Bundles cannot be counted, please **split the bundle** and count on the 'Loose Notes' setting.

| Follow these 4 steps to test your £50 polymer accuracy |                                                                                   | Accurate                                        | Miscount               |
|--------------------------------------------------------|-----------------------------------------------------------------------------------|-------------------------------------------------|------------------------|
| 1                                                      | Prepare 10 batches of of 5 notes and weigh the individual batches.                | If yes go to step 2                             | Call Customer Service* |
| 2                                                      | Now make 5 batches of 10 notes and count the individual batches.                  | If yes go to step 3                             | Call Customer Service* |
| 3                                                      | Now make 3 batches of 15 notes and one batch of 5, count the individual batches.  | If yes go to step 4                             | Call Customer Service* |
| 4                                                      | Now make 2 batches of 20 notes and one batch of 10, count the individual batches. | If yes, your polymer £50 counting is accurately | Call Customer Service* |

## **£100 POLYMER NOTE CALIBRATION**

#### Before you start:

- Please END all counts before beginning the note set-up process, otherwise your access to the menu will be denied.
- If your machine doesn't have a **numeric keypad**, you will need **30x £50 polymer notes** to complete the set-up process or a **coin combination**.

#### Enter the SETUP WIZARD & NOTE WIZARD:

- 1. Start from the **HOME** screen, use the ▼ key to select 'Setup Wizard' and then press the OK key.
- 2. Press the **OK** key 'Note Wizard'.
- 3. When you are asked for a **PIN** number press the **arrow keys in the following order**: **AV4>**
- 4. Use the  $\mathbf{\nabla}$  key to select '£100N'.

If you accept paper & polymer £100 notes enable polymer under £100N. **ENABLE the 'N'(New)Denomination:** 

Press the right-hand soft key labelled 'Change' to change the X to a  $\checkmark$ 

#### Enter the Calibration Mode:

5. Press the centre soft key labelled 'Edit'

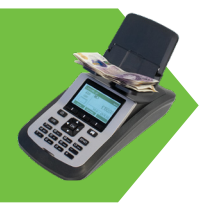

#### Calibration with a NUMERIC KEYPAD:

- 7. Follow the instructions above until point 6.
- 8. T-i<sup>x</sup> will display '**Before Setting the Weight**' on the screen. Press the soft key labelled '**Keyed**'. Using the numeric keypad, key **11026** and then press the **OK** key to save the weight.
- 9. Press **OK** to save the changes, this will also return you to the main '**SET UP WIZARD**' screen.

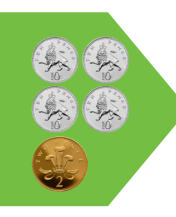

#### Calibration with a COMBINATION OF COINS:

- 7. T-i<sup>x</sup> will display '**Before Setting the Weight**' on the screen. Keep the platform empty and press the **OK** key.
- 8. The machine will ask for the first 10 notes. Instead place 4x 10p, 1x 2p on to the Money Platform (loose, without a cup) and press the OK key. T-iX will continue to ask you to add another 5 notes simply press the OK key repeatedly until 'Weight Set-up Complete' appears on the screen and then press the OK key to save the weight, which should around 1.1026g.
- 9. Press **OK** to save the changes, this will also return you to the main '**SET UP WIZARD**' screen.

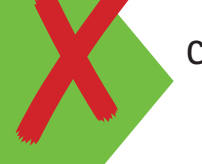

#### Calibration with 30x £100 POLYMER NOTES:

This option is **not recommended** for the £100 polymer note and can lead to errors. You might also get an incorrect calibration, due to light manufacturing variances.

New £100 polymer notes are now set on your unit. Press the **HOME** key to return to normal counting.

- When counting loose £100 polymer notes, please do not exceed 15-20 notes per stack.
- Bundles cannot be counted, please **split the bundle** and count on the '**Loose Notes**' setting.

| Follow these 4 steps to test your £100 polymer accuracy |                                                                                   | Accurate                                         | Miscount               |
|---------------------------------------------------------|-----------------------------------------------------------------------------------|--------------------------------------------------|------------------------|
| 1                                                       | Prepare 10 batches of of 5 notes and weigh the individual batches.                | If yes go to step 2                              | Call Customer Service* |
| 2                                                       | Now make 5 batches of 10 notes and count the individual batches.                  | If yes go to step 3                              | Call Customer Service* |
| 3                                                       | Now make 3 batches of 15 notes and one batch of 5, count the individual batches.  | If yes go to step 4                              | Call Customer Service* |
| 4                                                       | Now make 2 batches of 20 notes and one batch of 10, count the individual batches. | If yes, your polymer £100 counting is accurately | Call Customer Service* |

## Note Disabling Instructions for £20 & £50 Paper Notes

## WHICH DENOMINATION DO I NEED TO DISBALE ON MY T-i<sup>x</sup> CASH COUNTER?

Before you disable any notes, please check your note weights to see if your counter has been updated manually or with a software update:

- Start at the **HOME** screen and use the ▼ key to scroll to '**Diagnostics**', press **OK**. •
- Use the ▼ key to scroll to 'Note Weights' or 'Coin Weights', press OK. •
- You will now see a screen with the currently saved weights on your machine: •

| NOTE WEIGH                | TS    | <gbp></gbp>                | Image shows an updated<br>£20 denomination for                                              |
|---------------------------|-------|----------------------------|---------------------------------------------------------------------------------------------|
| <b>£20</b><br>£50<br>£50N |       | 0.8647<br>1.2300<br>0.9890 | polymer, the £50 paper<br>weight under '£50' and<br>the £50 polymer weight<br>under '£50N'. |
| Back                      | Setup | Next                       |                                                                                             |

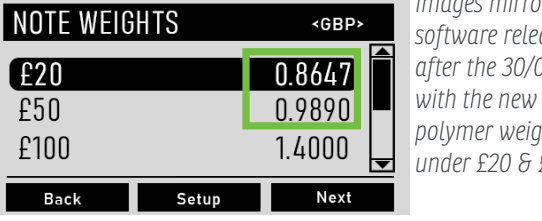

Images mirrors new software release after the 30/09/2022 *polymer* weights under £20 & £50.

- If your cash counter lists a note twice, e.g. '£50' & '£50N', then it's not set-up correctly to count only polymer notes. Please check note weights above and follow the instructions for the specific note to disable and/or calibrate.
- New software / T-i<sup>x</sup> units purchased after the 30/09/2022 does not feature weights in the 'N' • denominations. To buy the software update please call 01633 637 123.
- Whether you re-calibrate the £20/£50 denomination& disable £20N/£50N or simply switch • off the paper weight under £20/£50 will depend on your HQ instructions or your personal preference and your current T-i<sup>x</sup> software.
- Make sure you inform your staff members on any changes made.

## DISABLE OLD PAPER NOTE DENOMINATIONS

The following instructions show the disabling of the paper note weight under ' $\pm 20$ ' & ' $\pm 50$ '. If you have recalibrated the polymer note weight under the '£20' & '£50' denomination, please disable '£20N' & '£50N' instead.

#### Before you start:

Please **END all counts** before beginning the note set-up process, otherwise your **access** to the menu will be **denied**.

#### Enter the SETUP WIZARD & NOTE WIZARD:

- 1. Start from the **HOME** screen, use the ▼ key to select 'Setup Wizard' and then press the OK key.
- 2. Press the **OK** key 'Note Wizard'.
- 3. When you are asked for a **PIN** number press the **arrow keys in the following order**:

#### DISABLE the old Denomination:

- 4. Use the  $\mathbf{\nabla}$  key to select the old note **'£20'** and press the right-hand soft key labelled **'Change'** to change the  $\checkmark$  to a **X**.
- 5. Use the  $\mathbf{\nabla}$  key to select the old note '£50' and press the right-hand soft key labelled 'Change' to change the  $\checkmark$  to a X.
- 6. Press **OK** to save all changes.

Press the **HOME** key to return to normal counting.